## Instrukcja logowania do dziennika UONET+

## Rodzicu

1. Wejdź na stronę

## https://uonetplus.vulcan.net.pl/zgierz

- 2. Kliknij ZALOGUJ SIĘ
- 3. W pierwsze okienko wpisz **ADRES E-MAIL**, który podałeś nauczycielowi na początku roku szkolnego.
- 4. Pod okienkiem hasło kliknij ZAŁÓŻ KONTO
- 5. Wpisz ADRES E-MAIL, koniecznie zaznacz NIE JESTEM ROBOTEM i odpowiedz na zadane pytanie.
- 6. Zaloguj się na swoją skrzynkę pocztową i potwierdź dostęp do dziennika elektronicznego klikając w otrzymany link.
- 7. Ustal NOWE HASŁO
- 8. Powtórz NOWE HASŁO
- 9. Wejdź na stronę

danych ucznia.

## https://uonetplus.vulcan.net.pl/zgierz

- 10. Kliknij ZALOGUJ SIĘ
- 11. Wpisz swój adres e-mail i nowo utworzone hasło.

Dostępna jest również aplikacja na telefony komórkowe i tablety.

wersja Android https://play.google.com/store/apps/details?id=pl.vulcan.uonetmobile
wersja iOS https://itunes.apple.com/pl/app/dzienniczek/id935282419?l=pl&mt=8
Aplikacje są darmowe, wymagany jest dostęp do Internetu ze względu na uaktualnianie